## Guía de activación y descarga del **App Global Token**

\*Aplica para celulares con sistema operativo Android.

A continuación te detallamos los pasos para que puedas configurar y activar el **App Global Token** con el que generarás el soft token para tus transacciones de **Banca en Línea.** 

## 1. Generar cupón:

- Ingresa a Banca en Línea con tu **usuario** y **contraseña**.
- Ingresa al menú "Configuración" i y elige la opción "Contraseña y Token", luego "Administrar Token".
- Selecciona el estado **activo**.
- Presiona el botón "Generar/Regenerar cupón".
- Ingresa un **passcode** temporal según las reglas que indica el sistema y confírmalo.
- Contesta tu pregunta de seguridad.
- Recibirás un correo electrónico con un número de **cupón**.

## 2. Descarga el App Global Token.

- Ingresa a la tienda de tu dispositivo móvil y descarga el **App Global Token**.
- Acepta los **términos y condiciones**.
- Ingresa el passcode creado en Banca en Línea y el cupón recibido vía correo electrónico.
- ¡Listo! presiona "Generar" para obtener los códigos de seguridad para realizar tus transaciones.

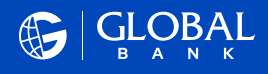